| CORNERS OF VERSON | * some solution                                                                                                    | (ak) |                                      |                                                                                     |          |                                      |         |             |                    |          | 9 11 8             | et==+ |
|-------------------|----------------------------------------------------------------------------------------------------|------|--------------------------------------|-------------------------------------------------------------------------------------|----------|--------------------------------------|---------|-------------|--------------------|----------|--------------------|-------|
| -                 |                                                                                                    | 1    | Par<br>Bar<br>Ago<br>Nacional<br>Bar | aproperty Manada<br>Querranti (Ma<br>Internet Versional<br>Desperty Manada<br>Refer | 424.0    | NU-NZ-25<br>G-AZ<br>Nano, Nilan, Dad | an fant | in in Jacov | 0-                 |          | 2                  |       |
| -C Dertwert       | Over the sec                                                                                                    |      | HLH<br>Carle Int                     |                                                                                     |          |                                      | Runa -  |             | _                  | -        | _                  |       |
|                   | OF etts                                                                                                    |      |                                      |                                                                                     |          |                                      |         |             |                    |          |                    | _     |
| CERT !!           | Mex                                                                                                    | 0    | Tergerature                          | To Power                                                                            | Ba Press | Amer Link                            | YsAlwes | Ro Alarm    | Temperature Aleren | RestAuro | Manufacturer Alarm |       |
| O fuence          | Taxable International Contention of Contention of Contenti | -    | H1                                   | -U.Ahume                                                                            | -4.25889 | 1468                                 | .0      |             |                    |          | .0                 | 100   |
|                   | 100                                                                                                    |      |                                      |                                                                                     |          |                                      |         |             |                    |          |                    | -     |
| ≞ ther            |                                                                                                    |      |                                      |                                                                                     |          |                                      |         |             |                    |          |                    |       |
| () Martin         |                                                                                                    |      |                                      |                                                                                     |          |                                      |         |             |                    |          |                    |       |

### Figure 162. RU $\rightarrow$ OP Info

|                                                                                                    | Restored St.<br>Partners Resson<br>Partners Resson | 2 Modf<br>Earth, Robit Lands                                                                                                    |                 |             |                  | 2 |
|----------------------------------------------------------------------------------------------------|----------------------------------------------------|----------------------------------------------------------------------------------------------------|-----------------|-------------|------------------|---|
| C.                                                                                                    | 100.000                                            |                                                                                                    |                 |             |                  |   |
| Carles R.P                                                                                                    |                                                    | A LOUIS IN                                                                                                    | Net 1           |             |                  |   |
| 04807                                                                                                    |                                                    |                                                                                                    |                 |             |                  |   |
| OF Sele                                                                                                    |                                                    |                                                                                                    |                 |             |                  |   |
| Ann (4) Termina 110                                                                                                    |                                                    | niam filiam f                                                                                                    | Silies Improved | an trates i | Bandadayan Bayer |   |
|                                                                                                    | and a little i i a                                 |                                                                                                    | 7.0 7.0         |             | 1.00             |   |
| Incore .                                                                                                    |                                                    |                                                                                                    |                 |             |                  |   |
| 1                                                                                                    |                                                    |                                                                                                    |                 |             |                  |   |
|                                                                                                    |                                                    | -                                                                                                    |                 |             |                  |   |
|                                                                                                    |                                                    | -                                                                                                    |                 |             |                  |   |
| -                                                                                                    |                                                    | at mileters                                                                                                    |                 |             |                  |   |
| Bee<br>Honorowick                                                                                                    |                                                    |                                                                                                    |                 |             |                  |   |
|                                                                                                    |                                                    | -                                                                                                    |                 |             |                  |   |
| 900<br>                                                                                                    |                                                    |                                                                                                    |                 |             |                  |   |
| Beer<br>Ministration from<br>Ministration<br>Ministration<br>Ministra |                                                    | N DATES                                                                                                    |                 |             |                  |   |
| Been and a second second secon                                                                                                    |                                                    | No. of the second second secon |                 |             |                  |   |
| Hereit - Hereit<br>Hereit - Hereit<br>Hereit - Hereit<br>Hereit - Hereit<br>Hereit - Hereit<br>Hereit - Hereit<br>Hereit - Hereit<br>Hereit - Hereit<br>Hereit - Hereit<br>Hereit - Hereit<br>Hereit - Hereit<br>Hereit - Hereit<br>Hereit - Hereit<br>Hereit - Hereit<br>Hereit - Hereit - Hereit<br>Hereit - Hereit - Hereit<br>Hereit - Hereit - Hereit<br>Hereit - Hereit - Hereit - Hereit<br>Hereit - Hereit - Hereit - Hereit<br>Hereit - Hereit - Hereit - Hereit<br>Hereit - Hereit - Hereit - Hereit - Hereit<br>Hereit - Hereit - Hereit - Hereit - Hereit<br>Hereit - Hereit - Hereit - Hereit - Hereit - Hereit - Hereit - Hereit<br>Hereit - Hereit - Here                                                                                                    |                                                    |                                                                                                    |                 |             |                  |   |
| Beel<br>Ministration of the<br>Second of the<br>Second of the<br>Product of the<br>Product of the<br>Product of the<br>Product of the<br>Research of the<br>Research of t                                                                                        |                                                    | I                                                                                                    |                 |             |                  |   |
| Beneficial and American States of States of St                                                                                                    |                                                    |                                                                                                    |                 |             |                  |   |

*Figure 163*.RU→OP Info→More

#### 5.4.2.4 Other Info

| COSHING EVALUES | * Alice SOLATIONS                                                                                                    | Q, 22 B anno                                                            |
|-----------------|----------------------------------------------------------------------------------------------------|-------------------------------------------------------------------------|
|                 | Carlos ester Manuel      Carlos ester Manuel      Carlos ester      Carlos ester      Carlos este | 0MRU-02325<br>2.5G-02<br>Everys_0000_DMRU-0_P2-V012533298va09<br>2<br>0 |
| -: Dettern      | Destroy I Batt                                                                                                    |                                                                         |
| e DEU           | Other Info                                                                                                    |                                                                         |
|                 | Name -                                                                                                    | Value                                                                   |
|                 | Fair Bwitch                                                                                                    | Forv                                                                    |
| O Fuestion      | Fas Alarm 1                                                                                                    | 10.                                                                     |
|                 | Fax Alarei J                                                                                                    |                                                                         |
| ≞ Unir          | Fan Alarm J                                                                                                    |                                                                         |
| -               | Twe came into                                                                                                    |                                                                         |

Figure 164. RU $\rightarrow$ Other info

## 5.5 DLRU Config

## 5.5.1 RU -> Overview & Alarm

Click RU to enter the Overview interface and view the current status of RU alarms (e.g., Link Alarm).

| Decimient a       |        |    | _            |                    |          |                            |      |      |            | ¢. | 22 M antes               |
|-------------------|--------|----|--------------|--------------------|----------|----------------------------|------|------|------------|----|--------------------------|
|                   |        |    |              | ann a<br>An Santar | a<br>t   |                            | D    | -C19 |            |    |                          |
| tautouwe<br>tett: | dane / | -  | taquest from | Anna an anna       | Ramon II | terro all'Anno 1997 (Santa | Sec. | No.  | Page Vorte | -  | Name of Street, or other |
|                   | -      | .4 |              | 48,000             |          | The state of the second    |      |      |            |    |                          |
| -                 |        |    |              |                    |          |                            |      |      |            |    |                          |
| Peret             |        |    |              |                    |          |                            |      |      |            |    |                          |

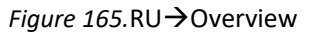

Each alarm is defined as follows:

- Link Alarm
- Digital HW ALM
- Temperature Alarm
- Low Transmission Alarm
- Overflow Alarm
- DC Voltage Lower Alarm
- Over Power Consumption Alarm
- Firmware Mismatch Alarm

Drag the scroll bar to view more information (e.g., Temperature) as shown in the figure below.

| THE OWNER AND ADDRESS OF                                                                                        |                                                                                                    |                     |             |                                  |               | ¢.                 |     |
|----------------------------------------------------------------------------------------------------|----------------------------------------------------------------------------------------------------|---------------------|-------------|----------------------------------|---------------|--------------------|-----|
|                                                                                                    |                                                                                                    | landa<br>Ki Martari | -           |                                  | 0             | -                  |     |
|                                                                                                    | Castron Lines                                                                                                    | Real Property lies  | Parament IX | Name and                         | Saint Success | Familiang (100.02m | No. |
|                                                                                                    | And the later                                                                                                    |                     |             |                                  |               |                    |     |
|                                                                                                    | La Parente de la Cartena de la Cartena de la |                     |             |                                  |               |                    |     |
| Contraction of the second second second second second second second second second second second second second s | 1                                                                                                    | -even               | -           | Loss and Real Property of Street | 1 2 1 10      | 101 114            | 10  |

*Figure 166*.RU  $\rightarrow$  Overview  $\rightarrow$  More

## 5.5.2 RU Parameter config

|                                                                                   | nto         |                                                                                                    |                                       |                                                                                       |                                                                                                    |                                                                                                    |             |                            |                                                                  |                                                                               |                   |                                                                          |
|-----------------------------------------------------------------------------------|-------------|----------------------------------------------------------------------------------------------------|---------------------------------------|---------------------------------------------------------------------------------------|----------------------------------------------------------------------------------------------------|----------------------------------------------------------------------------------------------------|-------------|----------------------------|------------------------------------------------------------------|-------------------------------------------------------------------------------|-------------------|--------------------------------------------------------------------------|
| CORNEL WEIRING                                                                    | - and south | TADRE                                                                                                    |                                       |                                                                                       |                                                                                                    |                                                                                                    |             |                            |                                                                  |                                                                               | 9.33.6            | t adda                                                                   |
|                                                                                   | . X         | 7                                                                                                    | 2222                                  | general Musici<br>general Da<br>marc Varnier<br>famor Bartier<br>famor Bartier<br>fam | 4,92-62-5<br>0<br>5-60-5<br>4<br>1                                                                                                    | Hattyn<br>R. DLRAM, P.S. J                                                                                                    | 92.09.02.53 |                            | D                                                                | _                                                                             | •                 |                                                                          |
|                                                                                   |             |                                                                                                    |                                       |                                                                                       |                                                                                                    |                                                                                                    |             |                            |                                                                  |                                                                               |                   |                                                                          |
| -C-Demond                                                                         | - Charles   |                                                                                                    | Lond IN                               | 1013                                                                                  |                                                                                                    |                                                                                                    |             |                            |                                                                  |                                                                               |                   |                                                                          |
| -C Confinent<br>DEM                                                               | RF into     |                                                                                                    | Carlei M                              | 4113                                                                                  |                                                                                                    |                                                                                                    |             |                            |                                                                  |                                                                               |                   |                                                                          |
| -: Carlinari<br>19 DAU                                                            | RP info     | here                                                                                                    | Er Salas                              | Rating Power                                                                          | B. Part and                                                                                                    | il fac.it                                                                                                    | 31.871      | UL ATT                     | Auri Made                                                        | ADIT SALE                                                                     | Service Of March  | · eres                                                                   |
| -: 0                                                                              | RP Info     | and a second                                                                                                    | E Tata                                | Rating Proces                                                                         | B. Per, no.                                                                                                    | lik Partje<br>- Filador                                                                                                    | 31.477      | UL ATT                     | Mort Made                                                        | ASIT Sales                                                                    | Savida Dil Agen   | T MINIS                                                                  |
| -: Carland<br>III (M)<br>III (M)<br>O Fundar                                      | RP into     |                                                                                                    | P Later                               | Rading Proces                                                                         | B. Aur, ed.                                                                                                    | His Part Ja<br>- Alt Addres<br>- Alt Addres                                                                                                    | 8.07<br>1   | HL ATT                     | Mort Made                                                        | ADIT SAME                                                                     | banke Mikana      | Tana<br>Tanan                                                            |
| -: Contract<br>III (160)<br>III (10)<br>C) Franker                                | RP John     | Anni<br>Territ<br>Territ<br>Territ                                                                                                    | 9 take                                | Rating From<br>Station<br>Station<br>Station                                          | B. Par. ad<br>editedre<br>relation                                                                                                    | Nicherje<br>41 Mari<br>41 Mari<br>41 Mari                                                                                                    | 12 C 12     | IA ATT                     | Not Hotel<br>SA<br>SA                                            | ALC HAN<br>MA<br>MA<br>MA                                                     | beride Of Ages    | Pano<br>Pano<br>Pano                                                     |
| -: Contract<br>III (1917)<br>III (1917)<br>III (1917)<br>III (1917)<br>III (1917) | RF ieb      |                                                                                                    | 1 1 1 1 1 1 1 1 1 1 1 1 1 1 1 1 1 1 1 | Nating Process                                                                        | B.Parjad<br>editorie<br>titize<br>titize                                                                                                    | History<br>Al Mary<br>Al Mary<br>Al Mary<br>Al Mary                                                                                                    | 8.4T        | IA. ATT                    | Nort Hotel<br>MA<br>MA<br>MA<br>MA                               | 627 100a<br>547<br>547<br>547<br>547<br>547<br>547                            | kovile 24 August  | Tana<br>Tana<br>Tana<br>Tana                                             |
| -: Contraced<br>III DEU<br>III DEU<br>C) Francisco<br>± time                      | RF info     | And<br>Second<br>Secon                                                                                                    | P 1440                                | Rading Process                                                                        | B. Parjad<br>- Aladar<br>- Aladar<br>- Aladar<br>- Aladar                                                                                                    | 10, Perja<br>41 Min<br>- P 1000<br>- 41 Min<br>- 41 Min<br>- 41 Min<br>- 41 Min                                                                                                    | # 1 5 1 5 1 | ALLEN T                    | Nort Hotel<br>Stat<br>Stat<br>Stat<br>Stat                       | 627 Idea<br>647<br>647<br>647<br>649<br>649<br>649                            | karata 24 Auson   | Takes                                                                    |
| -: Contract<br>TONO<br>TONO<br>C Payment<br>± Unio<br>11 June                     | RP into     | And<br>Tests<br>Shirts<br>Shirts                                                                                                    | 1 2 2 5 5 5 5 T                       | National Process                                                                      | Bi Parjad<br>Adades<br>Adades<br>Adades<br>Adades<br>Adades<br>Adades                                                                                                    | 10, Per, m<br>41 MPr<br>- 21 MPr<br>41 MPr<br>41 | 20202       | 2 2 2 2 2 2 2 <del>2</del> | Rest Hotel<br>12<br>13<br>13<br>13<br>13<br>13<br>13<br>13<br>13 | 822 1868<br>5 47<br>5 47<br>5 47<br>5 47<br>5 47<br>5 47<br>5 47<br>5 47      | Barrile 2H Algent | Tanta<br>Tanta<br>Tanta<br>Tanta<br>Tanta<br>Tanta<br>Tanta              |
| < Contract<br>Delta<br>Delta<br>O Franken<br>L Sont<br>El Reality                 | RP into     | Feed<br>Texts<br>Texts<br>T | 222222                                | Notes From<br>States<br>States<br>States<br>States<br>States<br>States<br>States      | 20 Per-ell<br>- 42 20 Per-<br>- 42 20 Per-<br>- 43 20 Per-<br>- 43 | 111 For JR<br>41 MPs<br>27 MBs<br>47 MBs<br>47 MBs<br>47 MBs<br>40 MBs<br>40 MBs<br>40 MBs<br>40 MBs                                                                                                    | 2202022     | 12 42 42 4 5               | Not 1000                                                         | ADD 1864<br>5.4<br>5.4<br>5.4<br>5.4<br>5.4<br>5.4<br>5.4<br>5.4<br>5.4<br>5. | Bartile 2H Algent | Factor<br>Protect<br>Protect<br>Protect<br>Protect<br>Protect<br>Protect |

Figure 167. RF Info

| SN | Parameter         | Range                                        | Recommend value |
|----|-------------------|----------------------------------------------|-----------------|
| 1  | RF Switch         | ON/OFF                                       | ON              |
| 2  | DL ATT            | (0~20)                                       | 10              |
| 3  | UL ATT            | (0~20)                                       | 10              |
| 4  | Work Mode         | Normal<br>DL force uplink<br>UL force uplink | Normal          |
| 5  | Service off alarm | Disable<br>Enable                            | Enable          |
| 6  | МІМО              | MIMO 1<br>MIMO 2                             |                 |

Click RU  $\rightarrow$  RU1 to read various RF information of RU, as shown in the figure below:

#### Figure 167.RF info

### 5.5.2.2 Carrier info

|                                   |                                                                                             |                                                                                                    |                                                                                                    |                                   |                                                                    |                                                                                                    |                                                                                                    | Q.;; ₿.m                                                                               |
|-----------------------------------|---------------------------------------------------------------------------------------------|----------------------------------------------------------------------------------------------------|----------------------------------------------------------------------------------------------------|-----------------------------------|--------------------------------------------------------------------|----------------------------------------------------------------------------------------------------|----------------------------------------------------------------------------------------------------|----------------------------------------------------------------------------------------|
| ALL N                             |                                                                                             | 7                                                                                                    | an Angel Ballon (Ballon (Ballo                                                                                                    | 1760009<br>0.30,4040,44745        | 101 02 135-894                                                     | 0-0                                                                                                    | -                                                                                                    |                                                                                        |
| (methoda)                         | - Constant                                                                                  |                                                                                                    | 40.10<br>2014                                                                                                    | _                                 | _                                                                  |                                                                                                    |                                                                                                    | _                                                                                      |
|                                   | Carrier hele                                                                                |                                                                                                    |                                                                                                    |                                   |                                                                    |                                                                                                    |                                                                                                    |                                                                                        |
|                                   |                                                                                             |                                                                                                    |                                                                                                    |                                   |                                                                    |                                                                                                    |                                                                                                    |                                                                                        |
|                                   |                                                                                             | M. Territor Trave                                                                                                    | D. Carine Free                                                                                                    |                                   |                                                                    | In Casim Pro                                                                                                    | 10, Danier Per                                                                                                    | Tertroinge                                                                             |
| 201                               |                                                                                             | M. Terminities                                                                                                    | Di, Carine Freig                                                                                                    | -                                 |                                                                    | It Carlor For                                                                                                    | N. Carlos Per                                                                                                    | - Antoniae<br>40                                                                       |
|                                   | 1                                                                                           | M. Target Train                                                                                                    | D. Care Pro.                                                                                                    | -                                 | -                                                                  | We Carrier Part                                                                                                    | AL Danier Per                                                                                                    | Series and                                                                             |
|                                   | 1                                                                                           | M. Sector Tring                                                                                                    | B. Committee<br>Committee<br>Committee<br>Committee                                                                                                    | <b>10</b>                         | <b>800</b>                                                         | No Carrier Port                                                                                                    | R. Derie Per                                                                                                    | - <b>Networks</b><br>- 41<br>- 42<br>- 42                                              |
|                                   | 1                                                                                           | M. Decisi Tray<br>The Sector Congress<br>The Sector Congress<br>The Sector Congress                                                                                                    | B. Comp. Proc.                                                                                                    |                                   |                                                                    | No Carrier Part /<br>Co. Carrier Part<br>Microsoft N<br>Committee<br>Microsoft N                                                                                                    | A Dese Per<br>01.5411<br>01.5411<br>01.5411<br>01.5411<br>01.5411                                                                                            | Antoning<br>41<br>42<br>41<br>41<br>41                                                 |
|                                   | 1<br>1<br>1<br>1<br>1<br>1<br>1                                                             | M. Dense Tree<br>mini lange frage<br>mini ange frage<br>mini ange ange<br>mini ange ange<br>mini ange ange<br>mini ange ange<br>mini ange ange<br>mini ange ange<br>mini ange ange<br>mini ange ange ange<br>mini ange ange ange<br>mini ange ange ange<br>mini ange ange ange<br>mini ange ange ange<br>mini ange ange ange ange<br>mini ange ang ange ange<br>mini ange ange ange ange<br>mini ange ange ange ange ange<br>mini ange ange ange ange ange<br>mini ange ange ange ange ange ange ange<br>mini ange ange ange ange ange ange ange ange                                                                                                    | Di Come Pres<br>Internet de<br>Internet de<br>Internet de<br>Internet de<br>Internet de                                                                                                    | <b>10</b><br>1001<br>1005<br>1001 |                                                                    | N Gree fee<br>01.0011<br>01.0071<br>11.0071<br>11.0071<br>11.0071                                                                                                    | 10, 5000 Per<br>01, 5417<br>01, 5477<br>01, 5477<br>01, 5477<br>01, 5477                                                                                     | 41<br>41<br>41<br>41<br>41                                                             |
|                                   |                                                                                             | U. Service Trans<br>The Service Code<br>The Service Code<br>The Service                                                                                                    | De Come Pres<br>Internet de<br>Difference de<br>Difference de<br>Difference de<br>Difference de<br>Difference de<br>Difference de<br>Difference de<br>Difference de                                                                                                    |                                   |                                                                    | UK Carlor Prin<br>44.0023<br>HE DEFT:<br>11.0073<br>HE DEFT:<br>11.0073<br>HE DEFT                                                                                             | R. Device Pro-<br>01.04712<br>01.04712<br>01.04712<br>01.04712<br>01.04712<br>01.04712<br>01.04712                                                           |                                                                                        |
|                                   | 1<br>1<br>1<br>1<br>1<br>1<br>1<br>1<br>1<br>1<br>1<br>1<br>1<br>1<br>1<br>1<br>1<br>1<br>1 | M. Server Tree<br>The Server Server<br>The Server Server<br>The Server Server<br>The Server Server<br>Server Server<br>Server<br>Server<br>S | B. Comp. Free<br>Transaction<br>Transaction<br>Transaction<br>Transaction<br>Transaction<br>Transaction<br>Transaction<br>Transaction<br>Transaction<br>Transaction                                                                                                    |                                   |                                                                    | In Center Poly<br>In Center P<br>Internet P<br>Internet P<br>Internet P<br>Internet P<br>Internet P                                                                                                    | 10.0475<br>01.0475<br>01.0475<br>01.0475<br>01.0475<br>01.0475<br>01.0475<br>01.0475                                                                         | 41<br>42<br>43<br>43<br>44<br>44<br>44<br>45<br>45                                     |
| nicetter<br>Nicetter              |                                                                                             | 14. Lenses Pres<br>International Control<br>International Control<br>Inter                                                                                                    | B. Comp. Proc.<br>Transition of<br>Transition of<br>Transition of<br>Transition of Transition<br>Transition of Transition<br>Transition<br>Transition<br>Tra                                                                                                    |                                   |                                                                    | W. Converting<br>01-021-1<br>01-021-1<br>00-021-1<br>00-021-1<br>00-021-1<br>00-021-1<br>00-021-1<br>00-021-00-021-1<br>00-021-1<br>00-021-00-020-020-00-00-00-00-00-00-00-00-00-0 | A Serie Per<br>0.5477<br>0.5477<br>0.5475<br>0.5475<br>0.5475<br>0.5475<br>0.5475<br>0.5475<br>0.5475<br>0.5475                                              | 41<br>42<br>43<br>43<br>44<br>44<br>44<br>45<br>45<br>45<br>45<br>45<br>45             |
|                                   | 1<br>1<br>1<br>1<br>1<br>1<br>1<br>1<br>1<br>1<br>1<br>1<br>1<br>1<br>1<br>1<br>1<br>1<br>1 | M. Server Pres<br>Intel Sector Fores<br>Intel Sector Fores<br>Intel Sect                                                                                                    | Di Come Pres<br>Internet dei<br>Internet de<br>Internet de<br>Internet des<br>Der mensent<br>Der mensent<br>Der |                                   | 4001<br>4001<br>4001<br>4001<br>4001<br>4001<br>4001<br>4001       | W. Convertier<br>00.00070<br>00.00070<br>01.00070<br>01.00070<br>01.00070<br>01.00070<br>01.00070<br>01.00070<br>01.00070<br>01.00070<br>01.00070<br>01.00070                                                                                                    | 44 Series Per<br>40 (1447)<br>40 (1447)<br>40 (1447)<br>40 (1447)<br>40 (1447)<br>40 (1447)<br>40 (1447)<br>40 (1447)<br>40 (1447)<br>40 (1447)<br>40 (1447) | 40<br>40<br>41<br>41<br>41<br>41<br>41<br>41<br>41<br>41<br>41<br>41<br>41<br>41<br>41 |
| Naradian<br>Paraminan<br>Karadian |                                                                                             | K. Server, Press     Hereine, Caller, Caller, Cal                                                                                                    | Di Come Pres<br>L'Allena (1)<br>L'Allena (1)<br>L'All                                        |                                   | 401<br>401<br>401<br>401<br>401<br>401<br>401<br>401<br>401<br>401 | Withow the<br>History<br>History                                                                       | A Device Pro-<br>40,04877<br>40,04877<br>40,04877<br>40,04879<br>40,04879<br>40,04879<br>40,04879<br>40,04879<br>40,04879<br>40,04879                        | 40<br>40<br>40<br>40<br>40<br>40<br>40<br>40<br>40<br>40<br>40<br>40<br>40<br>4        |
| Frankin<br>Line                   |                                                                                             | K. Server, Pres.     Here Server, States     Here Server, States     Here                                                                                                    | De Come Proc<br>Internet de<br>Internet de<br>Inte                                                                                                    |                                   |                                                                    | 00 Control Print<br>00 Control<br>00 Control<br>11 Control<br>12 Control<br>13 Control<br>14 Control<br>14 Control                                                                                                    | A Derin Per<br>41.9473<br>41.9473<br>41.9473<br>41.9473<br>41.9473<br>41.9475<br>41.9475<br>41.9475<br>41.9475<br>41.9475<br>41.9475<br>41.9475              | 41<br>42<br>41<br>41<br>41<br>41<br>41<br>41<br>41<br>41                               |

*Figure 168*.RU  $\rightarrow$  RU 4 $\rightarrow$  Carrier Info

#### 5.5.2.3 OP info

The OP Info list box displays the current optical port connection status and information reading volume of the device, as shown in the figure below.

| Constant Constant | and stall? | 1100    |           |                                |                                          |                                        |                        |               |                    |             |                  | 14 32 M | 80°81- |
|-------------------|------------|---------|-----------|--------------------------------|------------------------------------------|----------------------------------------|------------------------|---------------|--------------------|-------------|------------------|---------|--------|
| A Rest            |            | 1 de la |           | Ramonal<br>Ramonal<br>Factoria | i Marcani<br>190<br>Mariatan<br>Mariatan | alati di c<br>B<br>Lorris di<br>C<br>B | 1100000<br>1.000000000 | C SHE HOUSE Y | baas a             | 0-6         | -                |         |        |
| < Dathert         | -          | -       |           | ۰,                             | -                                        |                                        | -                      | -             |                    | _           |                  | _       | -      |
| # 080             | OFINE      |         |           |                                |                                          |                                        |                        |               |                    |             |                  |         |        |
| 1.1.31            | -          | 100     | Tencenter | 3.Power                        | As front                                 | -                                      | Tr.Own                 | Reflect       | Termetature Alasen | Service and | Burufacture Bare | 0.00    | 1111   |
| O Reeder          | in the     |         | HT.       | A Designation                  | 1440                                     | 1 040<br>10 0000                       | 0                      |               | 0                  |             |                  | HUNCON  |        |
| 1 mm              | lanin (    | 1       |           |                                |                                          |                                        |                        |               |                    |             |                  |         | - i    |
| -                 |            |         |           |                                |                                          |                                        |                        |               |                    |             |                  |         |        |

#### Figure 169. RU $\rightarrow$ RU 1 $\rightarrow$ OP Info

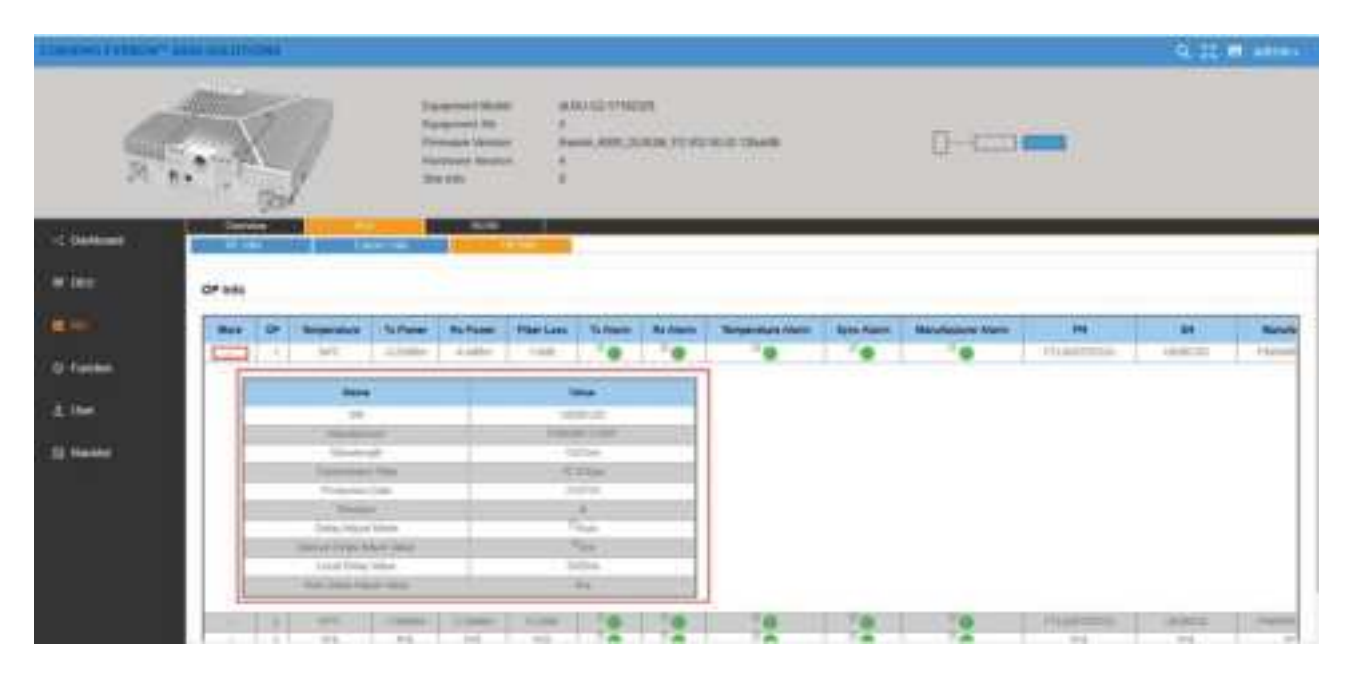

*Figure 170*. RU  $\rightarrow$  RU  $1 \rightarrow$  OP Info $\rightarrow$  More

## 5.6 Downlink/Uplink Config

## 5.6.1 Downlink Output Power Config (Power Sharing Process)

**Step 1.** Set Carrier Info in Chapter 5.3.1.3, including the operator info, carrier info. The DL ATT can be set to default value in power sharing config.

| CT THE REAL OF | and some of street.                                                                                                    |                                                                                                    |                                                                                                    | Q. 22 M I                                                                                                    |
|----------------|----------------------------------------------------------------------------------------------------|----------------------------------------------------------------------------------------------------|----------------------------------------------------------------------------------------------------|----------------------------------------------------------------------------------------------------|
|                | 0.2                                                                                                    | URA II 21<br>Rapport Multi- ND<br>Rapport Multi- ND<br>Rapport Multi- Rapport Multi-<br>Rapport No. 2010<br>Rapport Multi-<br>Rapport Multi-<br>Rap |                                                                                                    |                                                                                                    |
|                | Catrolete & Sei DL ATT                                                                                                    | Passer Starting                                                                                                    | um ඟ                                                                                                    |                                                                                                    |
|                | And 1855.0                                                                                                    | Arrane Inc.                                                                                                    | . managed / / min                                                                                                    |                                                                                                    |
|                | and the second second se | And the second second                                                                                                    | North Review                                                                                                    | and the second second se |
|                |                                                                                                    |                                                                                                    | And Contraction                                                                                                    | Ausspir Tube                                                                                                    |
|                | - HT                                                                                                    | 1                                                                                                    | H - 5                                                                                                    | Autop Non<br>Inverse                                                                                                    |
| i.             | AT Dates                                                                                                    | 1<br>1000 11                                                                                                    | H 5                                                                                                    | Receip San<br>Herrip                                                                                                    |
|                | AT Dates                                                                                                    | T THE TRANSPORT                                                                                                    | M S                                                                                                    | Annyo San<br>Berriy<br>Marin                                                                                                    |
| i<br>i         | AT CONTR                                                                                                    | torgani<br>Australia (Cartal<br>Australia (Cartal)<br>2                                                                                                    | M - S                                                                                                    | Annyo Yan<br>Herriy<br>Manyo Hara<br>Annyo Yan<br>Dinany                                                                                                    |
| -              | AT<br>Sam conce<br>Same<br>At                                                                                                    | E engen en en en en en en en en en en en en e                                                                                                    | M % Tompet on Angeformet Site angeformet angeformet ang | Annyo Yan<br>Henrip<br>Metay Yan<br>Desay<br>Metay Yan                                                                                                    |
| -              | AT<br>See conce<br>Second<br>Ann Conce<br>Second<br>Second<br>Second                                                                                                    | Torque Tr.<br>Nome of Longe<br>Longest Torus<br>Nome of Longe                                                                                                    | M S<br>Tomper Print<br>Angelermen<br>Site<br>Angelermen                                                                                                    | Annyo Yan<br>Henrip<br>Metar Yan<br>Deniy<br>Metar Yan<br>Metar Yan                                                                                                    |

Figure 154. Power sharing

Step 2. Set the power sharing parameters in chapter 5.3.1.4

- Assign each operator's power share (percentage).
- Select the carrier's power assignment mode for each operator (Density /Even).

Density mode: power assignment based on carrier bandwidth.

*Even mode*: power assignment based on the carrier number.

- Config MIMO 1 and MIMO 2 channel.
- Select the calculate button to active the value, then the DL ATT value in Step 1 will be automatically calculated.
- Select the 'Power Share Lock' button to lock the ATT config.
- The system will automatically emit the output target power based on power sharing configuration if the DCU input power is within the operation range.

**Step 3.** Set RIU ATT to meet DCU input power range according to chapter 5.1.2

- Set RIU high gain mode (ON/OFF) and DL ATT to suitable value to meet DCU input operation range.

| High Gain Mode     | DL ATT | Total Gain |
|--------------------|--------|------------|
| ON (Gain = -7dB)   | 0~25   | -7~-32dB   |
| OFF (Gain = -30dB) | 0~25   | -30~-55dB  |

- The DCU input power target is -7dBm, and the RIU suggested input power range is 10~37dBm, so that please config RIU high gain mode and DL ATT according to the input power.

| RIU Input<br>Power(dBm) | High Gain Mode<br>(ON/OFF) | DL ATT<br>(0~25) | Total Gain(dB) | Target Output<br>Power |
|-------------------------|----------------------------|------------------|----------------|------------------------|
| 10~25                   | ON (Gain = -7dB)           | Gain=-10~-25     | -17~-32        | -7dBm                  |
| 25~37                   | OFF (Gain = -30dB)         | Gain=-2~-14      | -32~-44        | -7dBm                  |

In this case, please config the DCU to the following config. The detailed config is listed in chapter 5.2.2 High Gain mode = OFF

DCU DL ATT changes from 20dB to 0dB after antenna connection.

## 5.6.2 Uplink Gain Config

The Total Uplink Gain = -2dB - RIU UL ATT - DCU UL ATT - RU UL ATT

Step 1. Config the RIU UL ATT according to chapter 5.1.2

Step 2. Config the DCU UL ATT according to chapter 5.2.2.2

Step 3. Config the RU UL ATT according to chapter 5.4.2.2

The range of each ATT is listed as below.

| SN | ATT Range(dB) | Default Value(dB) | Config Description |
|----|---------------|-------------------|--------------------|
| 1  | 0~25          | 20                | chapter 2.1.2      |
| 2  | 0~20          | 20                | chapter 2.2.2.2    |
| 3  | 0~20          | 10                | chapter 2.4.2.2    |

## 5.7 Case

2TO1 2x2 MIMO Case

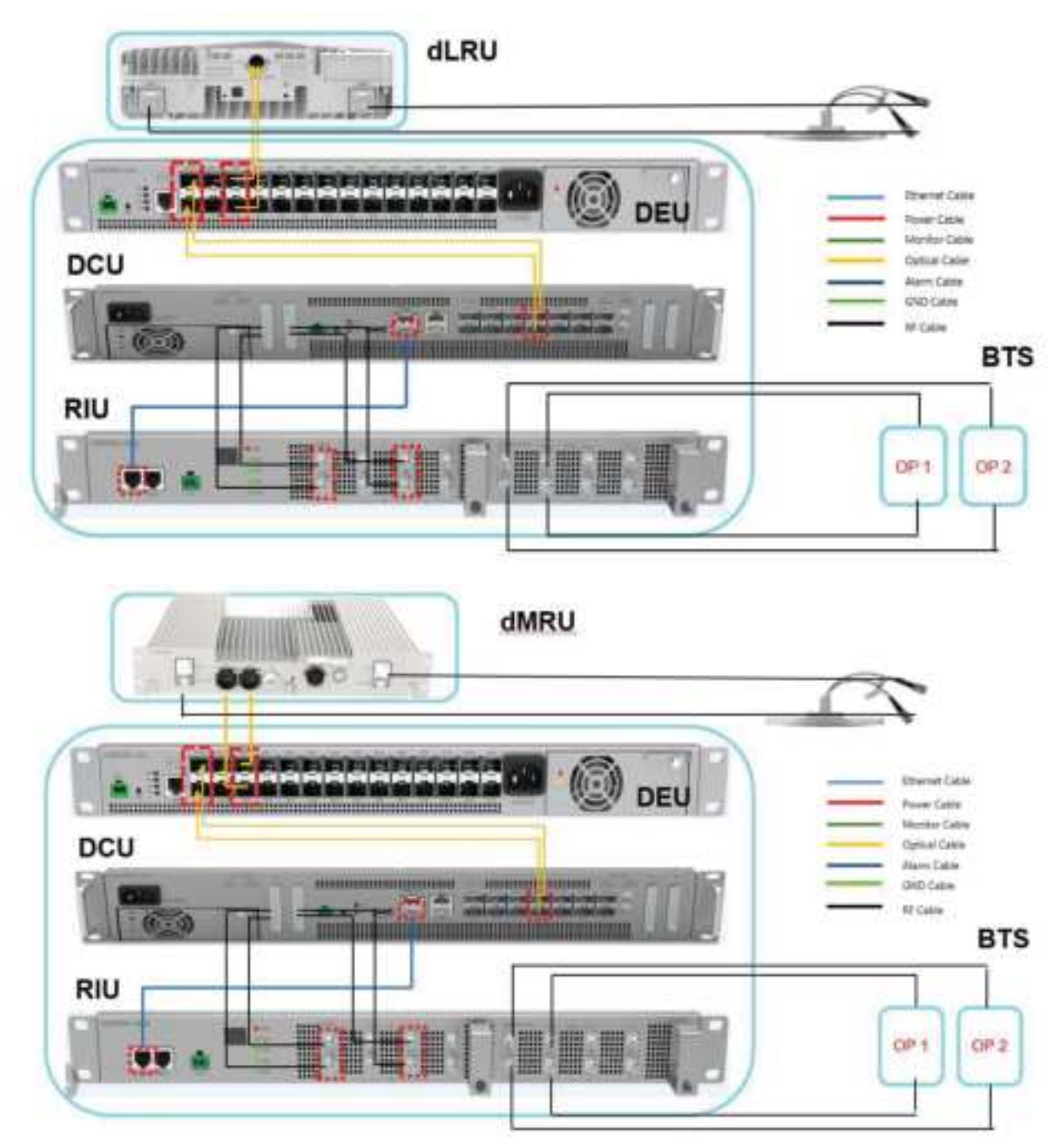

#### 4TO1 2x2 MIMO Case

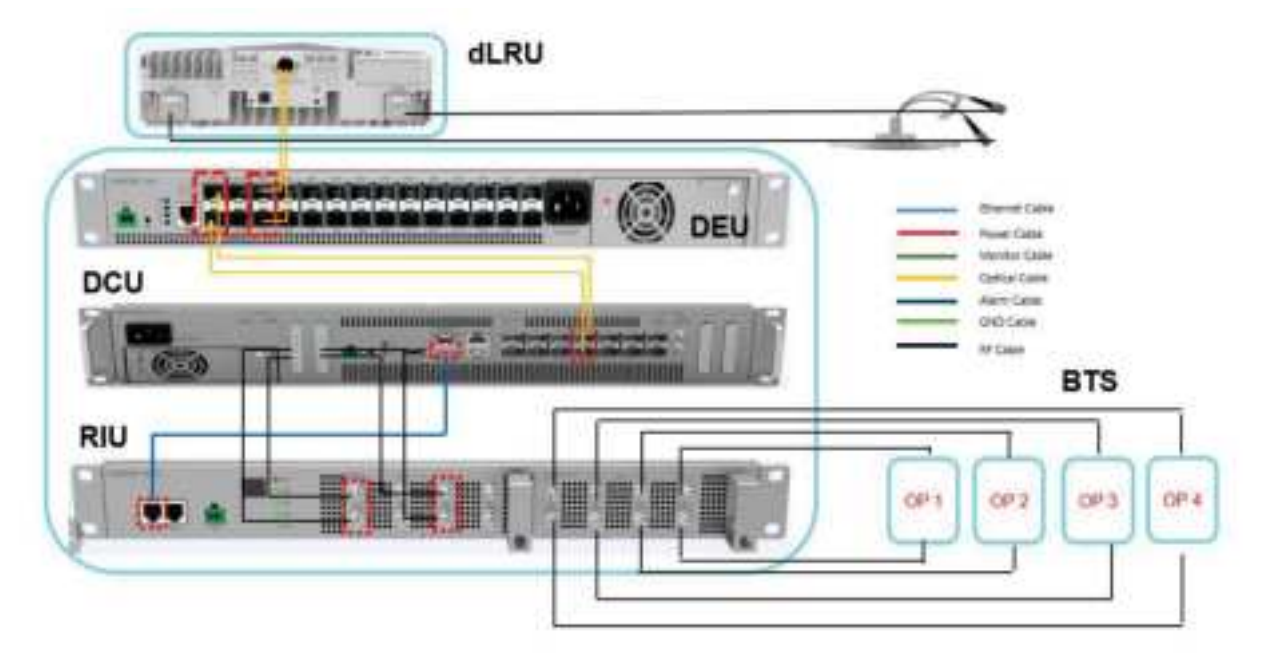

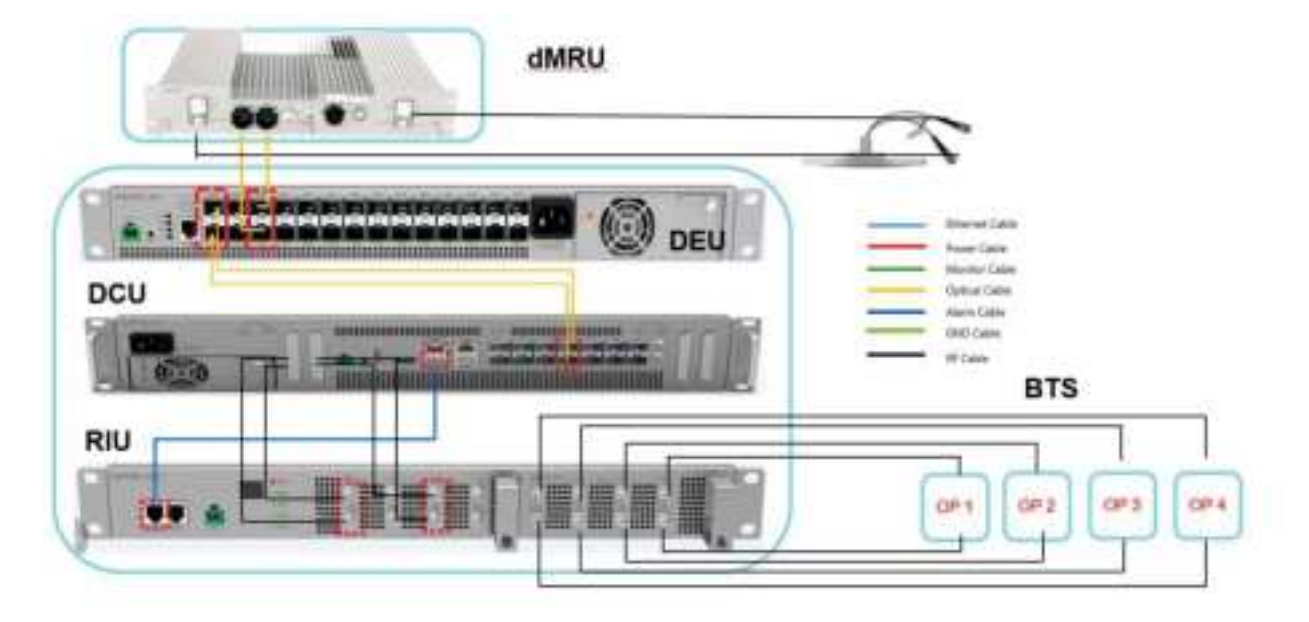

Refer to the table below for Everon<sup>™</sup> 6000 Parameters.

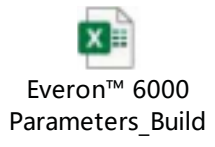

#### **Release Version**

| SN | Unit              | Version                                  |
|----|-------------------|------------------------------------------|
| 1  | System<br>version | Everon_6000_SYSTEM_P2.V01.04.01.68build9 |
| 2  | RIU               | Everon_6000_RIU_P2.V01.00.00.10build9    |
| 3  | RIU-FDD           | Everon_6000_RIU_P2.V02.00.00.04build9    |
| 4  | DEU-25G           | Everon_6000_DEU_P2.V01.00.03.63build9    |
| 5  | DEU-10G           | Everon_6000_DEU_P2.V02.00.02.15build9    |
| 6  | DCU               | Everon_6000_DCU_P2.V01.00.03.54build9    |
| 7  | DLRU-3.5          | Everon_6000_DLRUH_P2.V01.00.04.55build9  |
| 8  | DLRU-M            | Everon_6000_DLRUM_P2.V02.00.02.12build9  |
| 9  | DLRU-L            | Everon_6000_DLRUL_P2.V02.00.02.10build9  |
| 10 | DMRU-3.5          | Everon_6000_DMRUH_P2.V01.00.03.29build9  |
| 11 | DMRU-FDD          | Everon_6000_DMRUF_P2.V02.00.00.16build9  |

# 6. APPENDIX: LED Functionality and Color Definition

|                 |                             | Green  | Amber |
|-----------------|-----------------------------|--------|-------|
|                 |                             | (SYNC) | (LOS) |
| SFP Plug out    | SFP Plug out                | OFF    | OFF   |
| Optic Link Fail | 1. Optic cable disconnected | OFF    | ON    |
|                 | 2. SFP fail                 | OFF    | ON    |
|                 | 2.1 SFP fault               | OFF    | ON    |
|                 | 2.2 SFP warning             | OFF    | ON    |
|                 | 2.3 SFP alarm               | OFF    | ON    |
|                 | 3. CPRI link down           | OFF    | ON    |
| Optic Link OK   | 1. Optic cable connected    | ON     | ON    |
|                 | 2. SFP OK                   | ON     | ON    |
|                 | 3. CPRI link down           | ON     | ON    |
| CPRI Link OK    | 1. Optic cable connected    | ON     | OFF   |
|                 | 2. SFP OK                   | ON     | OFF   |
|                 | 3. CPRI link up             | ON     | OFF   |

#### Optical LED definition

#### ALM/RUN/Power LED definition

| LED    | Description                                            | Color                |
|--------|--------------------------------------------------------|----------------------|
| ALM    | 1. Alarm                                               | Red                  |
|        | 2. Device detect (Identify and is controlled from DCU) | Red Flash (1Hz, 10s) |
|        | 3. No alarm                                            | OFF                  |
| PLIN   | 1. The system is up and running                        | Green Flash(1Hz)     |
| KON    | 2. Software or hardware failure                        | OFF                  |
| Power  | 1. Power on                                            | Green                |
| 1 Gwei | 2. Power off                                           | OFF                  |

# CORNING

Corning Optical Communications LLC • 4200 Corning Place • Charlotte, NC 28216 USA 800-743-2675 • FAX: 828-325-5060 • International: +1-828-901-5000 • www.corning.com/opcomm Corning Optical Communications reserves the right to improve, enhance, and modify the features and specifications of Corning Optical Communications products without prior notification. A complete listing of the trademarks of Corning Optical Communications is available at www.corning.com/opcomm/trademarks. All other trademarks are the properties of their respective owners. Corning Optical Communications is ISO 9001 certified. © 2023 Corning Optical Communications. All rights reserved. LAN-3091-AEN / January 2023